## **Deployment to the Integration Component Bridge**

(i) W

We recommend using container deployment as the default deloyment target starting with PAS 23.1. For further information see:

- Designer Guide > Deployment as Container
- Administration Guide > Controlling Containerized xUML Services

## Prerequisites

If you want to deploy a service to the Integration component of the platform, your user needs the following:

- profile integration\_user (refer to Administration Guide > Overview of Standard Profiles)
- a Bridge user account created by a Bridge administrator

| General     display       Version:     0.1.3       Category:     Jane's Folder                                                                                                    | oyme<br>ertie<br>oyme<br>rget <b>I</b> |
|----------------------------------------------------------------------------------------------------|----------------------------------------|
| General     displain       Version:     0.1.3       Category:     Jane's Folder                                                                                                    | ratio                                  |
| Version: 0.1.3 section<br>Generation Section Sect | ayed                                   |
| Category: Jane's Folder and A                                                                                                    | ons<br>eral                            |
| Mana                                                                                                    | API                                    |
| Control Port: 21111 ment                                                                                                    | t.                                     |
| Service Port: 11111                                                                                                    |                                        |
| Proxy Port: 5444                                                                                                    |                                        |
| Enable Validation: Yes                                                                                                    |                                        |
| Enable Angular Build: Yes                                                                                                    |                                        |
| API Management                                                                                                    |                                        |
| Organization: None                                                                                                    |                                        |
| Secure Service: Yes                                                                                                    |                                        |

You can change the following deployment properties:

| GENERAL                |               |                                                                                                    |  |  |  |
|------------------------|---------------|----------------------------------------------------------------------------------------------------|--|--|--|
| Deployment<br>Property | Input<br>Type | Description                                                                                                    |  |  |  |
| Version                | String        | Insert a version number for your service. The version number is displayed in the integration component (Bridge).  The version of the service must follow Semantic Versioning 2.0.0: Major.Minor.Patch. A pre-release tag is optional. A version numbering that deviates from this will lead to errors during deployment. |  |  |  |

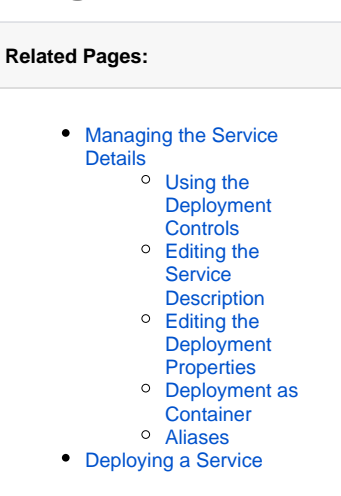

| Category                | String        | Category in which the service is displayed in the integration component (Bridge). By default, the name of the folder where the service is stored is used.                                                                                                    |
|-------------------------|---------------|----------------------------------------------------------------------------------------------------|
| Control Port            | Integer       | Enter the number of the service control port. This port is used by the integration component (Bridge) to control the service and must be unique to the integration component. For further information see page xU ML Service Details.                                                                                                    |
| Service Port            | Integer       | Enter the port number the service is listening to. The port number must be unique to the integration component (Bridge). For further information see page xUML Service Details.                                                                                                    |
| Proxy Port              | Integer       | <ul> <li>When you create a new service, the proxy port is set to 5444 by default. Do not change it if your Designer application contains forms. However, if necessary, you can change the proxy port for applications without forms.</li> <li>Please note: The proxy protocol is always https and the proxy path is always the name of the service. The final URL is composed as follows:         <ul> <li>https://{ bridge host name }:{proxy port}/{service name}.</li> <li>Example: https://acme-corp.com:12345/myService</li> </ul> </li> </ul> |
| Enable<br>Validation    | Boolean       | Activate this option ( <b>Yes</b> ) to enable automatic compilation with each change in the respective model.<br>Deactivate ( <b>No</b> ) the checkbox to disable the automatic compilation. If you chose this option, you can trigger the compilation manually via <b>Start</b><br><b>validation</b> in the controls panel. The corresponding service is also compiled during a deployment, an export of the repository or similar actions, even if automatic compilation is disabled.<br>Default is <b>Yes</b> .                                  |
| Enable<br>Angular Build | Boolean       | Activate this option ( <b>Yes</b> ) to enable the possibility to export your service<br>as an Angular project for further pro-code development. You can find the<br>export option in the additional menu of the controls panel.<br>If the option is enabled, an Angular project will be created for all forms<br>and for the instance table. Deactivate ( <b>No</b> ) the checkbox to disable the<br>export. If the Angular build is disabled, it also will not build the Angular<br>project on deployment.<br>Default is <b>Yes</b> .              |
| API MANAGEN             | IENT          |                                                                                                    |
| Deployment<br>Property  | Input<br>Type | Description                                                                                                    |
| Organization            | String        | Select one of your API Management organizations (optional). The REST<br>API of the deployed service will be exposed by API Management and will<br>be visible in the API Developer Portal.<br>Go to the API Management Guide for further information about<br>Scheer PAS API Management and API Developer Portal.                                                                                                    |

| Secure<br>Service | Boolean | Activate this option ( <b>Yes</b> ) to create an OAuth policy on each published API endpoint or deactivate ( <b>No</b> ) to remove any existing OAuth policy. If the option is enabled, you need a PAS login to call the API. If the option is disabled, no authetication is needed. Default is <b>Yes</b> . |
|-------------------|---------|----------------------------------------------------------------------------------------------------|
|                   |         | Go to the API Management Guide > Keycloak OAuth for further information.                                                                                                    |